## Manual de Instalação do Jogo Educacional Sherlock Dengue 8: *The Neighborhood* no Linux Educacional 5

Neste tutorial será apresentado o passo-a-passo para realizar a 'instalação' do Jogo Educacional "Sherlock Dengue 8: *The Neighborhood*" em máquinas do pregão de 2012, com sistema operacional Linux Educacional versão 5.

Passo 1. Acessar a página do projeto Sherlock Dengue através do link:

http://www2.joinville.udesc.br/~larva/dengue/

| ← → X 🎢 🗋 www2.joinville.udes.cbr/~larva/dengue/                                                                                                    | ☆ 〓 |
|----------------------------------------------------------------------------------------------------|-----|
| Sherlock Dengue                                                                                                    |     |
| UDESC LARVA INICIO CONTATO CREDITOS                                                                                                    |     |
| <u>Bem-Vindo Notícias Como Usar Imagens Versões</u>                                                                                                    |     |
| <text><text><text><text><text></text></text></text></text></text>                                                                                            |     |
| Sherlock Dengue no "Noticias do Dia"<br>(06/04/2013) Sherlock Dengue é noticia no G1<br>(06/04/2013) Sherlock Dengue na Festa do Trabalhador<br>(01/05/2012) |     |

OBSERVAÇÃO: Pode-se encontrar a página do projeto Sherlock Dengue também através de uma busca no *website* de busca "Google", procurando pelo nome do projeto: "Sherlock Dengue".

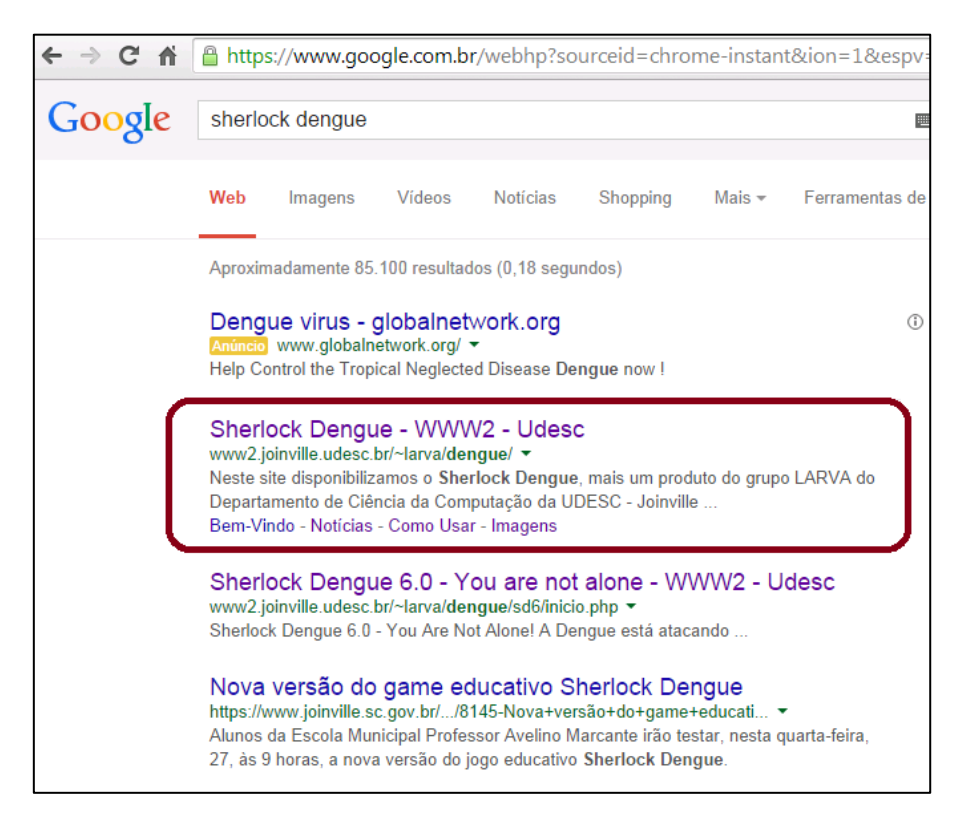

**<u>Passo 2</u>**. Descer até o fundo da página e clicar sobre a palavra 'DOWNLOAD' destaca na imagem abaixo.

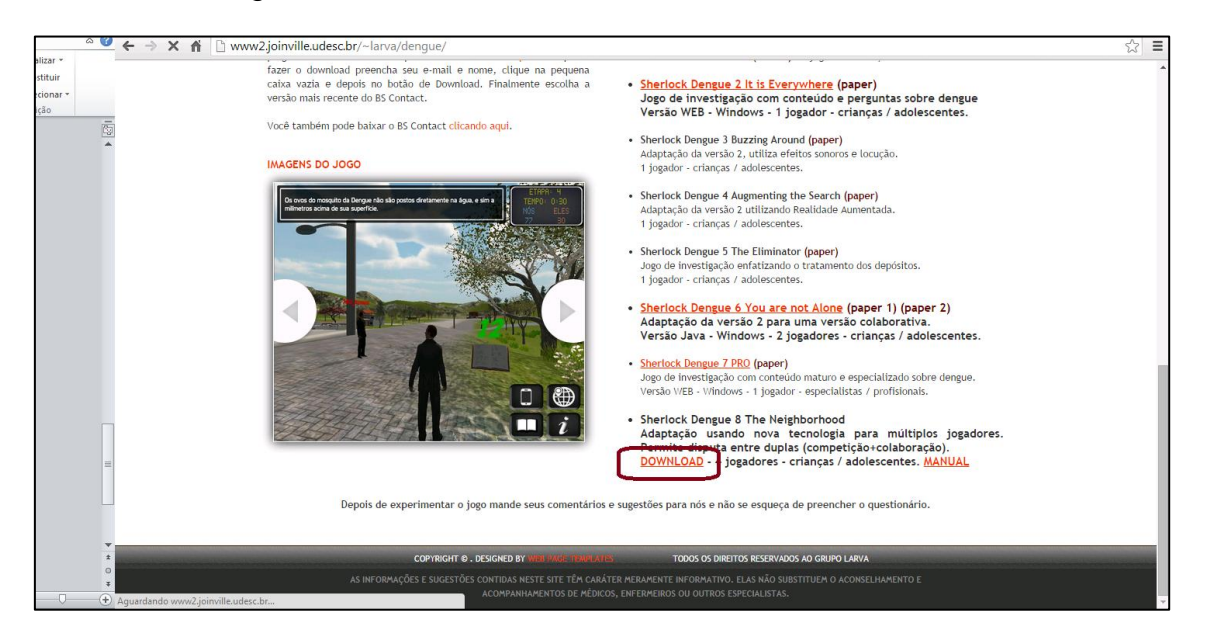

**Passo 3**. Um novo menu aparecerá. Neste menu, clique sobre a opção 'Linux 32 bits' para iniciar o download do jogo.

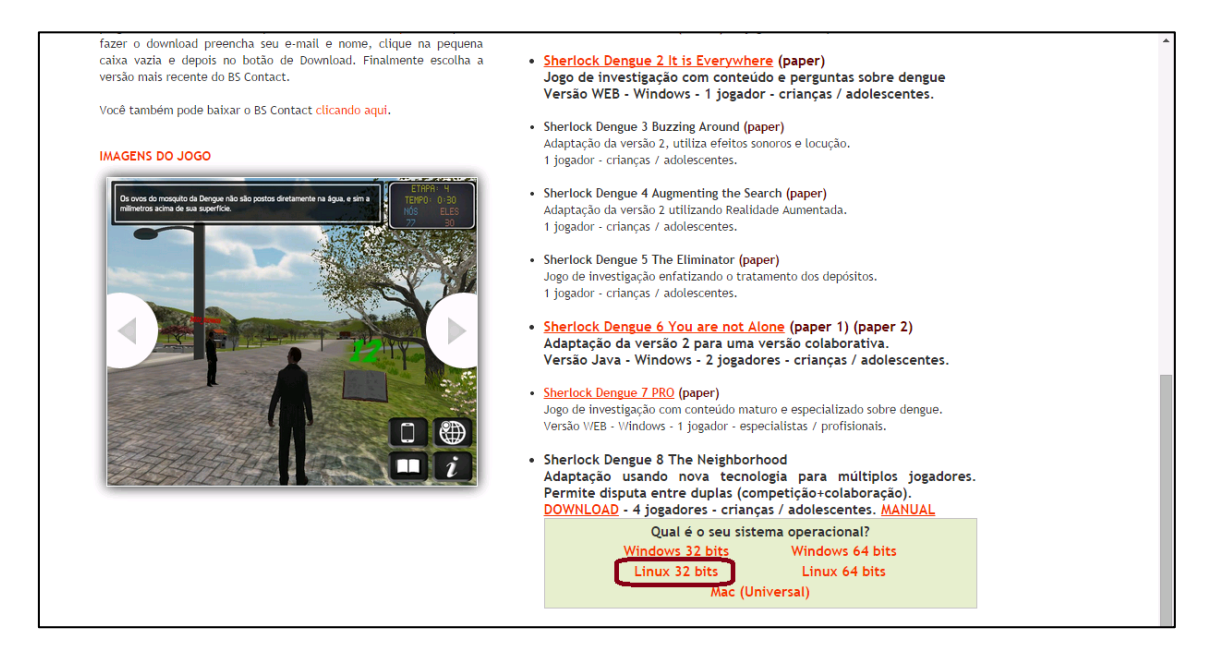

**Passo 4**. O download pode demorar alguns minutos. Após a conclusão, encontre o arquivo baixado (o nome do arquivo é 'SherlockDengue-8-Linux-x86.zip', e por padrão ele poderá estar na área de trabalho, como na foto abaixo, ou na pasta de 'downloads').

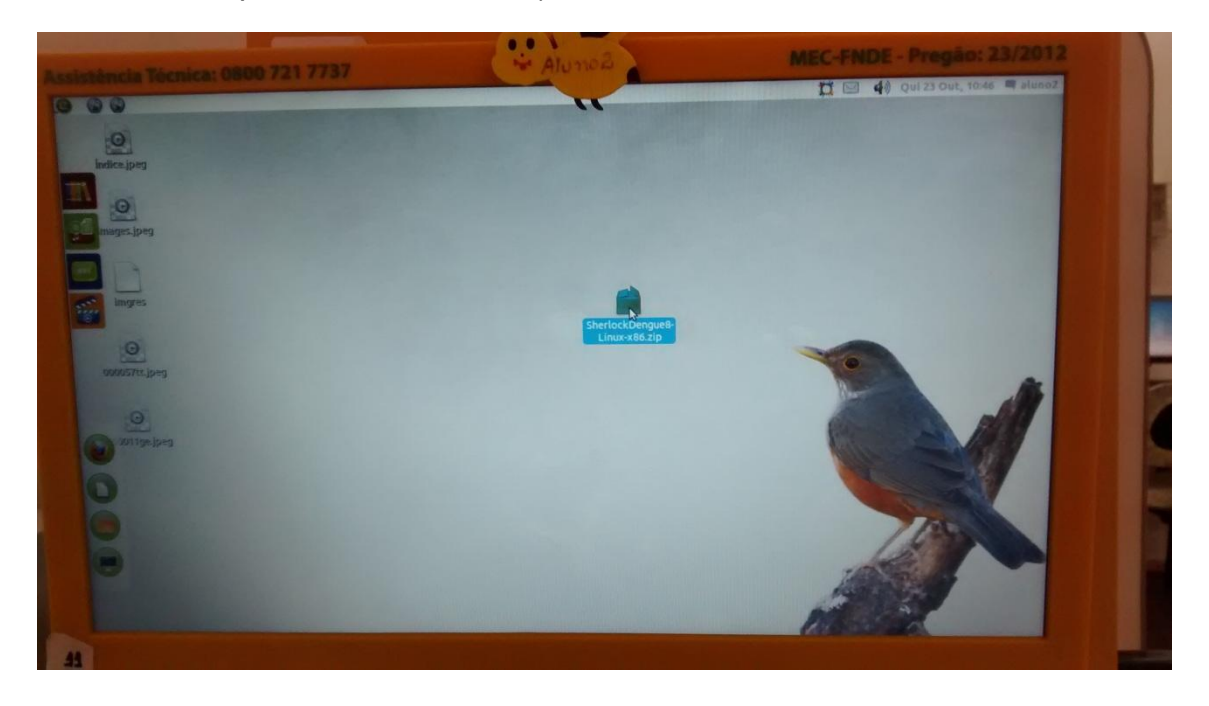

**Passo 5**. O arquivo baixado está compactado, então é necessário descompactar os arquivos para utilizá-los. Para isto, clique com o botão direito sobre o arquivo do jogo e selecione a opção 'Extrair aqui', conforme indica a foto a seguir.

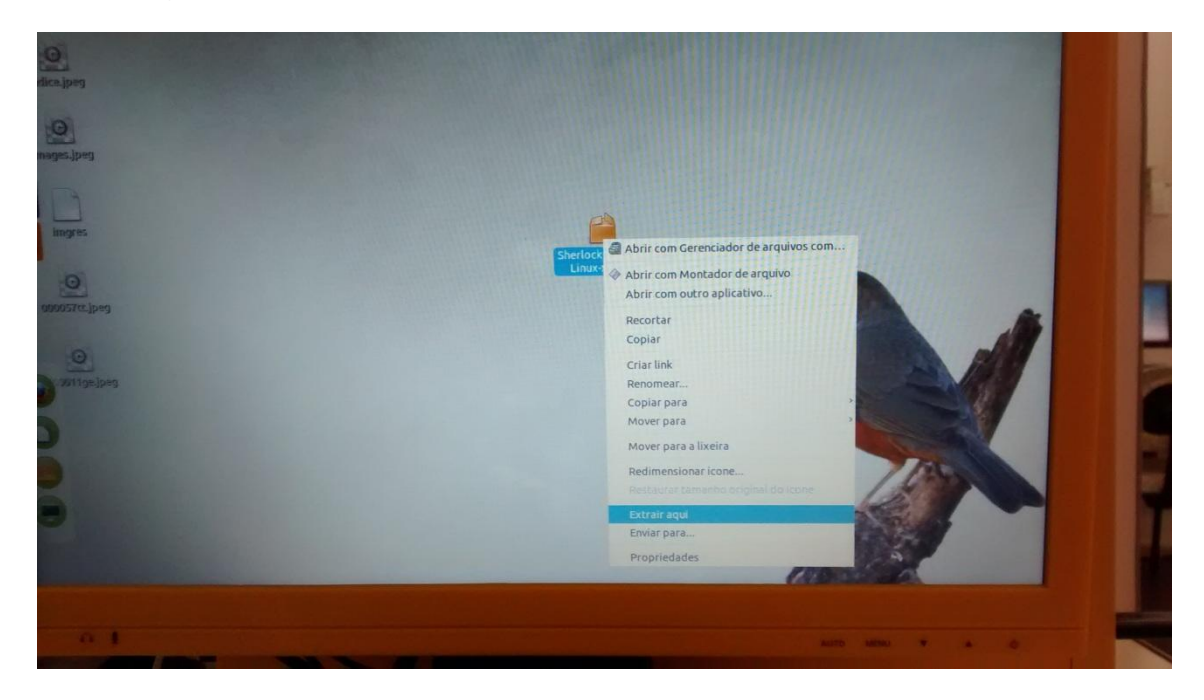

**Passo 6**. Após descompactar o arquivo uma nova pasta aparecerá no mesmo diretório, como mostra a foto abaixo (note que a pasta 'SherlockDengue8-Linux-x86' apareceu na área de trabalho).

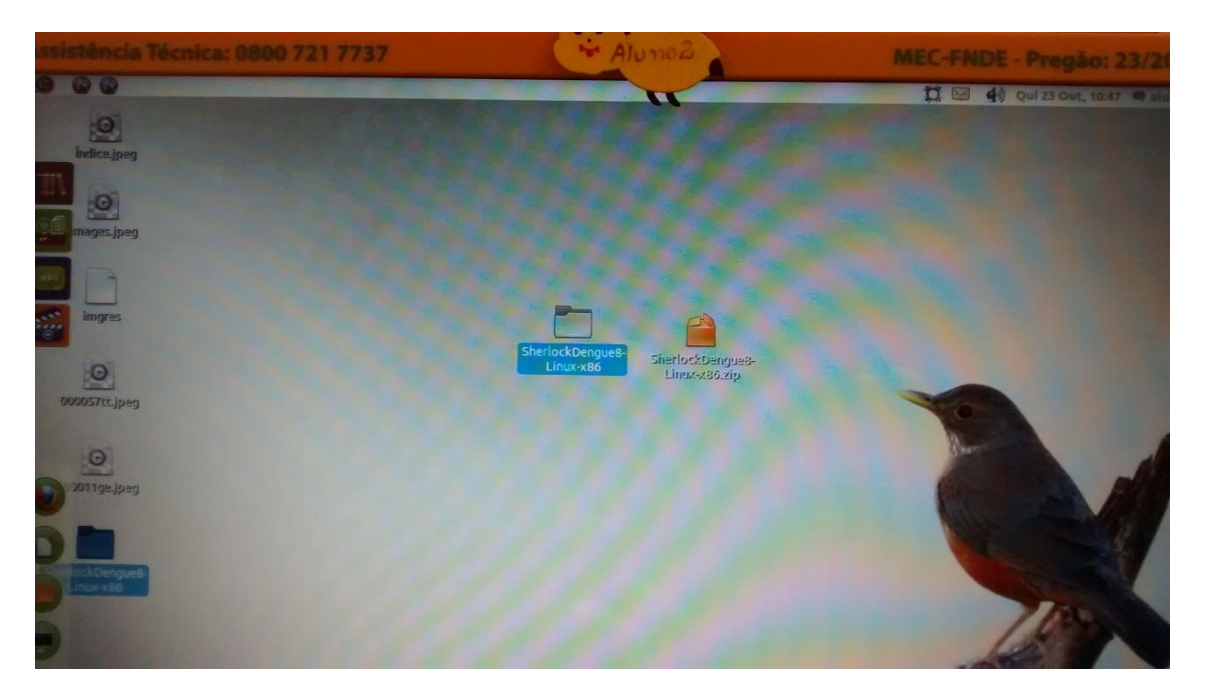

**Passo 7**. Abra a nova pasta criada ('SherlockDengue8-Linux-x86') com um clique duplo. Dentro da pasta do jogo há um arquivo e uma pasta. Note que ao tentar executar o arquivo 'SherlockDengue8.x86' ocorrerá um erro, pois é necessário fazer uma última configuração.

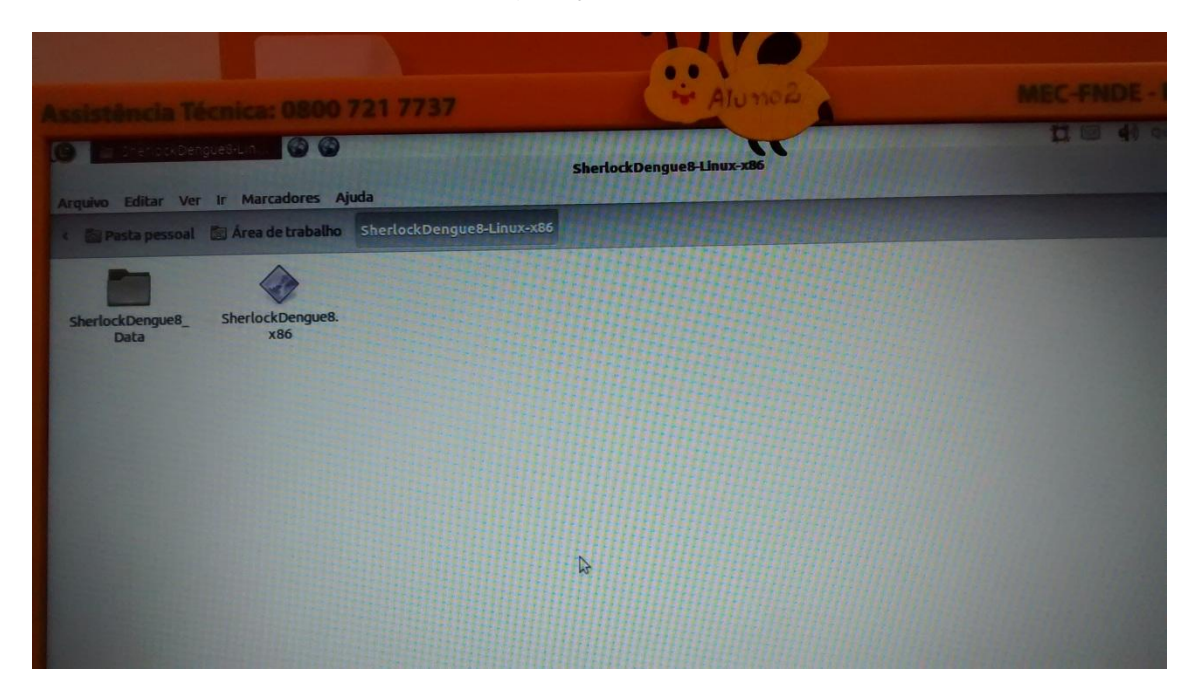

**Passo 8**. Clique com o botão direito sobre o arquivo 'SherlockDengue8.x86' e selecione a opção 'Propriedades', conforme indicado na foto abaixo.

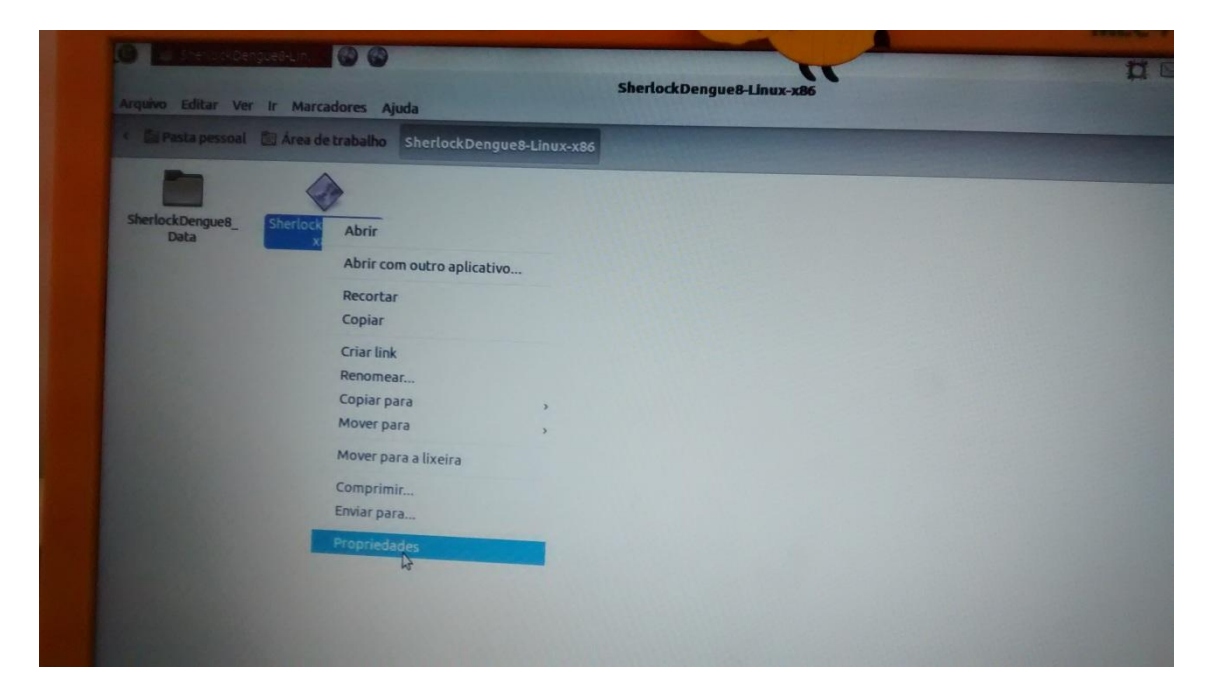

**Passo 9**. Na nova janela que se abre, seleciona a aba/guia 'Permissões' (conforme indicado na foto a baixo) e marque a caixa 'Permitir execução do arquivo como um programa' (conforme indicado na foto a baixo). Depois clique no botão 'Fechar'.

| anguluo Editar Ver II: Marcadores Ajuda | -28.57e 🔗 🚱                                                                                                    | SherlockDengue8-Lin                                                                                                    | ux-x86          |        | 1 🖾 40 gul 23 Dat, 1040 |
|-----------------------------------------|----------------------------------------------------------------------------------------------------|----------------------------------------------------------------------------------------------------|-----------------|--------|-------------------------|
| Prota pessoal Area de trabalho Shert    | Bási b Permissi<br>Proprietário:<br>Acesso:<br>Grupo:<br>Acesso:<br>Outros<br>Acesso:<br>Executar:<br>Uttima alteração: | Propriedades de Sher<br>brir com<br>bluno2<br>Leitura e escrita<br>aluno2 ~<br>Leitura e escrita<br>Apenas leitura<br>Permitir execução do ar<br>Quil 23 Out 2014 10:48:28 BR: | lockDengue8.x86 |        |                         |
|                                         | Ajuda                                                                                                    |                                                                                                    | 8               | Fechar |                         |

**Passo 10**. Pronto, o jogo deve estar preparado para uso. Dê um clique duplo sobre o arquivo 'SherlockDengue8.x86'. Uma janela de configurações de jogo será exibida. Como os computadores do pregão 23/2012 possuem um processador limitado, sugere-se o uso do jogo com resolução 640x480, utilizando a qualidade 'Fastest' conforme indicado na foto abaixo. Sugere-se também desmarcar a caixa 'Windowed' destacada na foto.

| E SheriouxDengueB-Lin                                                                                          | Sharlock                   | Dengue8-Linux-x86                                                                                                    | 1 🖂 🕂 Qui 23 Out, 1245 🖷 Aunau |
|----------------------------------------------------------------------------------------------------|----------------------------|----------------------------------------------------------------------------------------------------|--------------------------------|
| no Editar Ver Ir Marcadores Ajuda<br>Posta pessoal 🖾 Área de trabalho St                                       | Sherlock Dengue & T        | he Neighborhood Configuration - • ×                                                                                                    | Q, Prospeta                    |
|                                                                                                    | Graphics Input             | -                                                                                                    |                                |
| Data x86                                                                                                    | Screen resolution          | Graphics Quality                                                                                                    |                                |
| The second second second second second second second second second second second second second second second s | 640 x 480                  | Fastest                                                                                                    |                                |
|                                                                                                    | 800 x 480                  | Fast                                                                                                    |                                |
|                                                                                                    | 854 x 480                  | Simple                                                                                                    |                                |
|                                                                                                    | 960 x 540                  | Good                                                                                                    |                                |
|                                                                                                    | 1024 x 576                 | Beautiful                                                                                                    |                                |
|                                                                                                    | 800 x 600                  | Fantastic                                                                                                    |                                |
|                                                                                                    | 1024 x 600                 |                                                                                                    |                                |
|                                                                                                    | 960 x 640                  |                                                                                                    |                                |
|                                                                                                    | 1024 x 640                 |                                                                                                    |                                |
|                                                                                                    | 1152 x 720                 | THE STREET STREET STREET                                                                                                    |                                |
|                                                                                                    | 1280 x 720                 | Present and a state of the state of the stat |                                |
|                                                                                                    | 1024 x 768                 | THE REPAREMENT OF THE REPART                                                                                                    |                                |
|                                                                                                    | 1152 x 768                 |                                                                                                    |                                |
|                                                                                                    | 1280 x 768                 | a service a second second second second second second second second second second second second second second s                                                                                                    |                                |
|                                                                                                    |                            |                                                                                                    |                                |
|                                                                                                    | and the state of the state |                                                                                                    |                                |
|                                                                                                    |                            | THE REPART OF THE REPART OF TH |                                |
|                                                                                                    |                            | AANHANN TANL TAL                                                                                                    |                                |
|                                                                                                    |                            |                                                                                                    |                                |
|                                                                                                    | Windowed                   |                                                                                                    |                                |
|                                                                                                    | Cancelar                   | ОК                                                                                                    |                                |

Passo 11. Agora clique em 'OK' e é só jogar!!

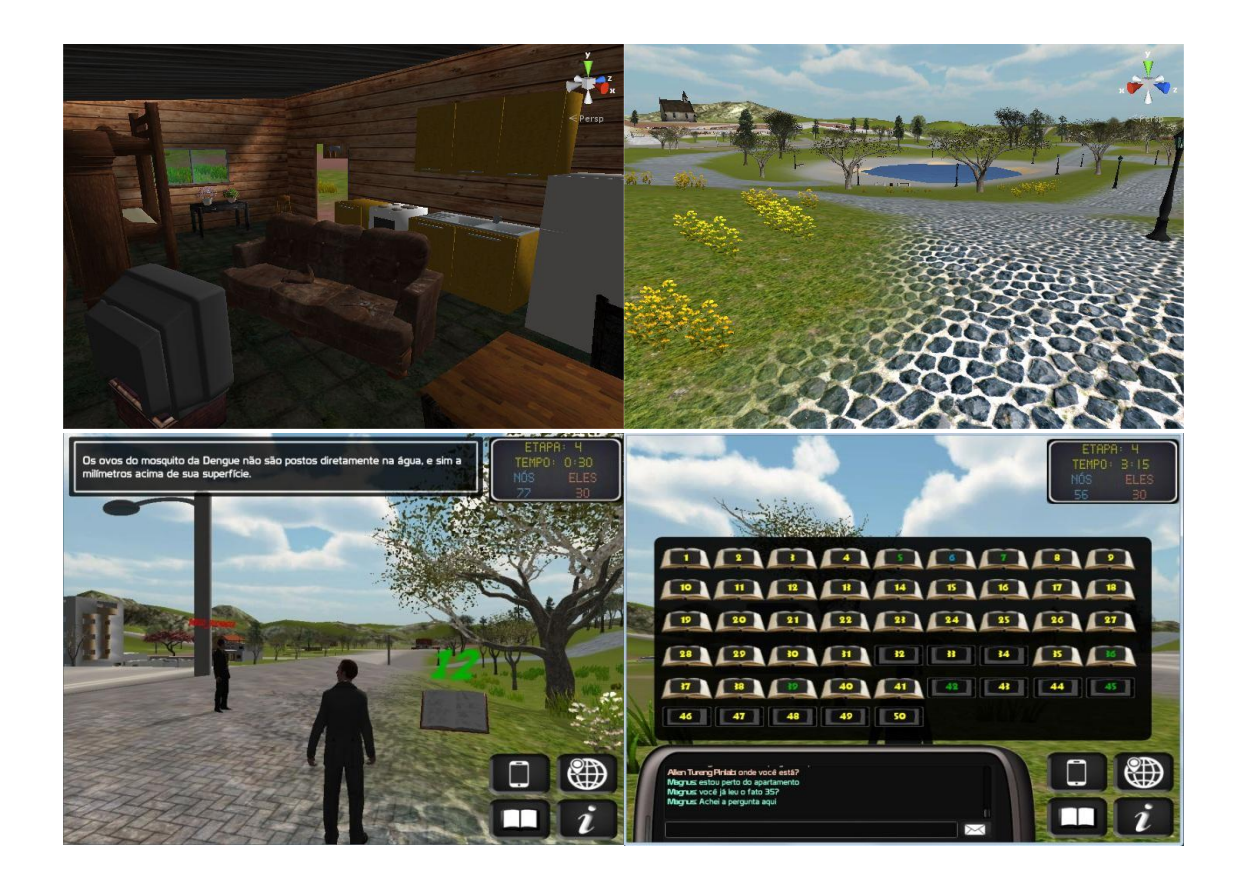

\* Agradecimentos à disponibilização e acompanhamento da professora Cleuza Roza, da Escola Municipal Professor Avelino Marcante.

\*\* Em caso de dúvidas, envie um e-mail para: larva@joinville.udesc.br

Atenciosamente,

Diego Buchinger

Prof. Marcelo da Silva Hounsell;

Grupo de pesquisas LARVA - Laboratory for Research on Visual Applications